| -                          |                                         | our & Employmen       | t, Government of I  | India                        |              |                    | WE get of Arrest M           | ahotsav einte s                       | at     |
|----------------------------|-----------------------------------------|-----------------------|---------------------|------------------------------|--------------|--------------------|------------------------------|---------------------------------------|--------|
| Services                   | Exempted Estt     Cur Services          | EPFO Corner •         | Miscellaneous •     | Directory                    | Payroll Data | ABRY               | Dashboards                   | Covid-19                              | Downic |
| For Employ                 |                                         | *                     |                     |                              | 2 G20        | Establishme        | int Registration             | KYC Updation (Membe                   | -1     |
| For Internat               | ional Workers                           | 9                     | 31037               | या के जिस्तीम के             | रिषय 🕚 🥑     | U                  | MAND                         | ECR/Returns/ Paymer                   |        |
| For Pension<br>Locate an E | ers - Locate Newan Pramaa<br>PFO Office | iti Centre            |                     | त्रासने के लिए<br>विसक को २८ | 0            | Onlin<br>Member Ar | ne Claims<br>scount Transfer | e Passbook                            |        |
| Who's Who                  |                                         |                       |                     | E INCOMENT                   | 1-trein      | Porto<br>Estab     | mance of<br>Eshments         | Shram Suvidha<br>Common ECR ( EPFO/ES | HC)    |
|                            | Hember Passbook Service                 | is now accessible the | rough UMANG App and | d Pass Book port             | tel.         | PREVENT FRU        | MJD/I Never share            | your UAN/Password                     | (9)    |
|                            | States and states and states            |                       |                     | About I                      | Js           |                    |                              |                                       |        |

- Open EPFO Home page.
- Go to Services & Click on "For Employees"

#### FOR EMPLOYEES

The three Social Security Schemes run by the Employees' P F Organisation are for the employees engaged in the Industries and establishments and EPFO constantly makes effort to provide better services. Information regarding all the available services and the application forms for Employees and Pensioners are available for download and the process for availing the benefits have been explained in the documents and FAQs. The women employees are also given the benefits at par and there are special benefits for the employees who had to leave the present job due to physical incapacitation. The youth of the country who are our potential customers either by becoming an entrepreneur or an employee can also collect all information on the facilities and the benefits provided by the EPFO. EPFO Launches "UNIFIED PORTAL" (with UAN based ECR Filing)

#### SERVICES

- Member Passbook P
- Member UAN/Online Service (OCS/OTCP)
- OCS / UMANG FAQs / Eligibility / (170.7K8)
- Know Your Claim Status S
- EPFIGMS (Register your Grievance) 9
- List of Nodal Officers for Grievances (285.1KB)
- Fillable Application Form for COC 69
- Pensioner's Portal #
- One Employee One EPF Account de la contection de la contection de la contectión de la contectión de la

#### IMPORTANT LINKS

- Missed Call Service (9966044425) (445.8KB)
- Short Code SMS Service (7738299899) (652.2K8)
- Employees Information Booklets 24-01-2023
- Know Which Claim Form to Submit
- Seasonal Booklet in Vernacular Languages 30-01-2020

#### DOWNLOADS

- Contribution Rate 12-06-2018 (493K8)
- Wage Ceiling 14-07-2015 (115.8KB)
- Rate of Interest (128.4KB)
- Process for Change in Name & Basic Details of Members dr (136KB)
- Help Establishment Search Use P
- EPFO Mobile Application (UMANG) 2
- UAN Presentation A (639KB)
- EPS 1995 List of Pension Disbursing Banks (219.3K8)

- After opening Employee Portal
- Go to Services & Click on "Member UAN online Services"

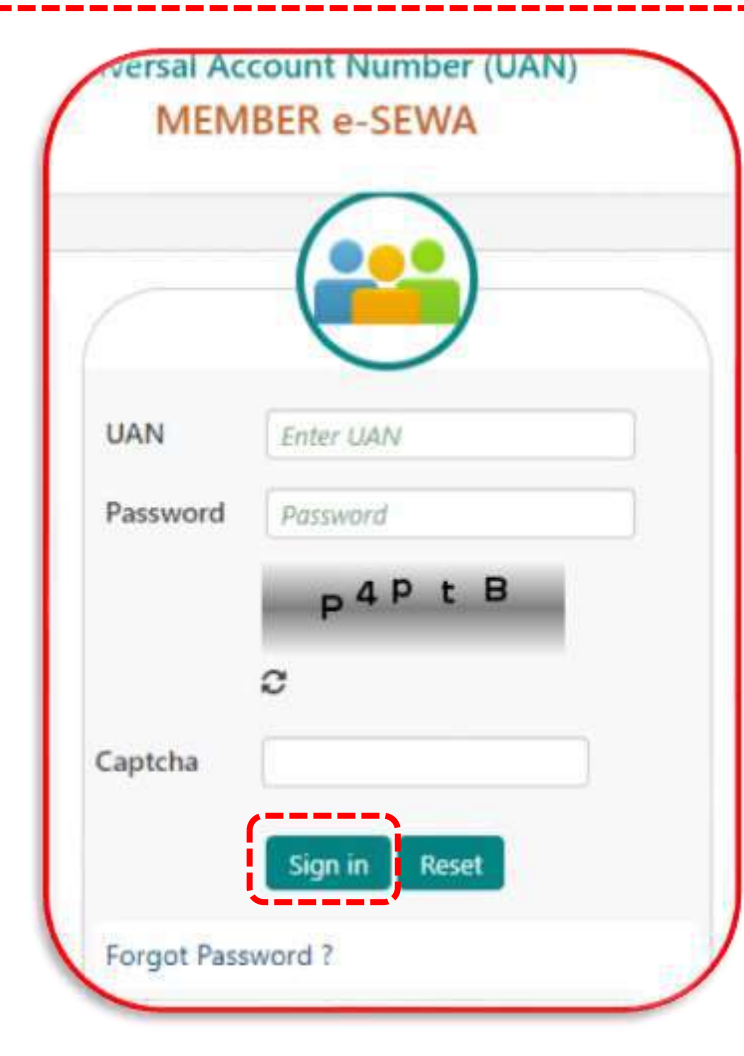

- After opening Sign in Page of UAN Portal
- Enter UAN number , Password & Captcha then Click on "Sign In"

| # Home               | View -      | Manage +     | Account - | Online Services |
|----------------------|-------------|--------------|-----------|-----------------|
| -Nominatio           | n is not ma | BASIC DETAIL | S         | im.             |
| Enter New Nomination |             | CONTACT DET  | AILS      |                 |
|                      |             | KYC          |           |                 |
|                      |             | E-NOMINATION |           |                 |
|                      |             | MARK EXIT    |           |                 |

• After opening Employee Portal

 Go to Services & Click on "Member Passbook"

|        | MINISTRY OF | LABOUR & EMPLO | DYMENT, GOVERN | MENT OF INDIA     |
|--------|-------------|----------------|----------------|-------------------|
| 🖶 Home | View -      | Manage 🗸       | Account -      | Online Services - |
|        |             |                |                | 1010              |

 Click on "Enter New Nomination"

| Enter AAOHAAIT No | Max #5 choracters | DD/MM/1999 | Select Genda 💌 | Select Relation* | Same as member          | 0       |                    | × |
|-------------------|-------------------|------------|----------------|------------------|-------------------------|---------|--------------------|---|
| Enter AADHAAR No. |                   |            |                |                  | Locality (Max Length 34 | 0 char, |                    |   |
|                   |                   |            |                |                  | Street (Max Length 30)  | diard - |                    |   |
|                   |                   |            |                |                  | City                    |         | Cirk Has To Unload |   |
|                   |                   |            |                |                  | Select State            | ~       | Photograph         |   |
|                   |                   |            |                |                  | Select District         | *       |                    | 1 |
|                   |                   |            |                |                  | 6 Digit Pin Code        |         |                    |   |

 Enter all the required Data & attach photograph of Nominee

 Click on "Save Family details"

मेंने ईपीएक योजनाओं के तहत विभिन्न लाभों के लिए अपनी पहचान स्थापित करने के उद्देश्य से ईपीएफओ को अपना आधार साइन करने के लिए अपने परिवार के सदस्यों / नामितों की सहमति ली है। आधार धारक इस बात से अवगत है कि उसके द्वारा प्रदान की गई जानकारी का उपयोग आधार प्रमाणीकरण प्रणाली के माध्यम से उत्तपर बताए गए उद्देश्य के लिए पहचान को प्रमाणित करने के लिए किया जाएगा और किसी अन्य उद्देश्य के विए नहीं।

I have taken the consent of my family members/nominees for sharing their aadhaar to EPFO for the purpose of establishing their identity for various benefits under EPF schemes. Aadhaar holder is aware that information provided by him/her will be used for authenticating identity through Aadhaar Authentication system for the purpose stated above and no other purpose.

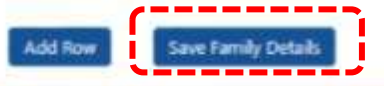

| • Home     | View •         | Manage •     | Account + | Online Services + |
|------------|----------------|--------------|-----------|-------------------|
| O Family d | etails saved s | uccessfully. |           |                   |
|            |                |              |           | Note Els          |
| Family De  | claration      |              |           | neip riie         |
| Havin      | g Family?      | 1            | és        |                   |

 Now Family details saved successfully

| ADHAAR | Name | Birth Relation     | Address of Nominee | Name and Address of Guardian | Total amount of<br>share (%) |
|--------|------|--------------------|--------------------|------------------------------|------------------------------|
|        | 07/  | 07/06/1991 Wille   |                    |                              | 0.0                          |
|        | 21/  | 21/09/2021 Daughte |                    |                              | 0.0                          |
|        | 25/  | 21/09/2021 Daughte |                    |                              | 0.0                          |

- Enter Total amount of Share (Maximum 100%)
- Click on "Save EPF Nomination"

| 10 v records per p | sage .                                    |                    | Sez                    |
|--------------------|-------------------------------------------|--------------------|------------------------|
|                    |                                           |                    |                        |
| Sr No.             | Status                                    | Nomination Details | Nomination Date & Time |
| 1                  | Nomination Successful                     |                    | 10-AUG-2023 10:06      |
| 2                  | <ul> <li>Nomination Successful</li> </ul> |                    | 04-FEB-2022 18:28      |

Check Nomination History & Click on Document symbol to check the data you entered.